## 使用Web of Science检索您的专业SCI期刊

## 张云龙

Web of Science 是大家广泛 使用的文献检索工具,但是除了 大家常关注的几个文献检索和下 载功能外,它还具有更为强大却 并不受关注的功能:使用 Web of Science 可检索特定领域的期刊, 并有详细的期刊数据,这对您确 定自己的投稿期刊是很有帮助的,

今天就和大家分享下相关经验。

第一步, 进入Web of Science 主页,选择 Journal Citation Reports 按钮(图 1)。

| Web of Scienc | e TM InCites TM Journal Citation    | n Reports 🛛 Essential Science Ind | dicators SM EndNote TM |     |
|---------------|-------------------------------------|-----------------------------------|------------------------|-----|
|               |                                     |                                   |                        |     |
|               |                                     |                                   |                        |     |
|               | OF SCIENCE                          |                                   |                        |     |
|               |                                     |                                   |                        |     |
| 检索            | ● Web of Science <sup>TM</sup> 核心合集 |                                   |                        |     |
|               |                                     |                                   |                        |     |
|               |                                     |                                   |                        |     |
|               |                                     |                                   |                        |     |
| 基本检索          | <b>~</b>                            |                                   |                        |     |
|               | 111.0 11.                           |                                   |                        | 85  |
| _ //          | manual 1 and a start manual start   |                                   |                        |     |
| 示例: oil       | spill* mediterranean                |                                   |                        | -#2 |

图1

第二步,在 Journal Citation Reports页面点击 Select Categories 按钮选择您需要检索的领域, 如果是交叉学科您也可以选择多 个领域,选择完成后点击右上角 的叉号关闭该窗口(图2)。在这 之后还有许多选项供您选择到最 需要的 SCI 期刊,如收录情况 (SCIE or SSCI)、JIF 分 区 (quartile)、出版商、国家 / 地区、影响 因子区间等等。

| Go to Journal Profile | Journa  | Journals By Rank Categories By Rank             |                                       |                      |                               |                   |     |  |  |  |
|-----------------------|---------|-------------------------------------------------|---------------------------------------|----------------------|-------------------------------|-------------------|-----|--|--|--|
| Master Search         | Journal | Journal Titles Ranked by Impact Factor Show Vis |                                       |                      |                               |                   |     |  |  |  |
| Compare Journals      | Compa   | re Selected                                     | Customize                             | Customize Indicators |                               |                   |     |  |  |  |
|                       | Select  |                                                 | Full Journal Title                    | Total Cites          | Journal<br>Impact<br>Factor 🔻 | Eigenfactor Score |     |  |  |  |
| view little Changes   |         | 1 F                                             | ISH AND FISHERIES                     | 2,902                | 8.521                         | 0.00707           | -   |  |  |  |
| Select Journals       |         | 2 R                                             | eviews in Aquaculture                 | 455                  | 4.769                         | 0.00148           | - 1 |  |  |  |
| Select Categories     |         | 3 F                                             | EVIEWS IN FISH BIOLOGY AND<br>SHERIES | 2,716                | 3.222                         | 0.00369           | _   |  |  |  |
|                       |         | 4 F                                             | ISH & SHELLFISH IMMUNOLOGY            | 10,252               | 3.025                         | 0.01502           |     |  |  |  |
| Select JCR Year       |         | 5 F                                             | SHERIES OCEANOGRAPHY                  | 1,919                | 2.730                         | 0.00276           |     |  |  |  |
| 2015                  |         |                                                 |                                       |                      |                               |                   |     |  |  |  |

图2A

| Select Categories | Select Category               | 8.10  | 2.437 | 0.01127 |
|-------------------|-------------------------------|-------|-------|---------|
|                   | ETHNIC STUDIES                | 797   | 2.429 | 0.00208 |
| Select JCR Year   | EVOLUTIONARY BIOLOGY          | .011  | 2.230 | 0.00979 |
| 2015              |                               | 778   | 2.053 | 0.00417 |
| Select Edition    | FOOD SCIENCE & TECHNOLOGY     |       | 2.000 | 0.00417 |
| SCIE SSCI         | FORESTRY                      | .617  | 2.052 | 0.00304 |
| Open Access       | GASTROENTEROLOGY & HEPATOLOGY | 185   | 2 032 | 0.00148 |
| Open Access       | GENETICS & HEREDITY           |       | 2.002 | 0.00140 |
| Category Schema   | GEOCHEMISTRY & GEOPHYSICS     | - 336 | 1.985 | 0.00117 |
| Web of Science    |                               |       |       |         |

## 图2B

第三步,提交您的选项,获得您所需的检索报告(图3)。

检索完成后可以尽情享受 JCR 给我们带来的各种期刊数据。JCR 为大家准备了多种便利的期刊查看方法,

| Select Country/Territory | _ |    |                                                   |        |       |          |   |
|--------------------------|---|----|---------------------------------------------------|--------|-------|----------|---|
| celeor oculary, lernory  |   | 24 | Marine Resource Economics                         | 678    | 1.405 | 0.00071  |   |
| Impact Factor Range      |   | 25 | AQUACULTURAL ENGINEERING                          | 1,569  | 1.381 | 0.00140  |   |
|                          |   | 26 | AQUATIC LIVING RESOURCES                          | 1,493  | 1.327 | 0.00154  |   |
| Range                    |   | 27 | JOURNAL OF FISH BIOLOGY                           | 12,496 | 1.246 | 0.01281  |   |
| Clear Submit             |   | 28 | AQUACULTURE ECONOMICS &<br>MANAGEMENT             | 220    | 1.175 | 0.00025  |   |
|                          |   | 29 | Reviews in Fisheries Science & Aquaculture        | 31     | 1.143 | 0.00011  |   |
|                          | - |    | NORTH AMERICAN JOURNAL OF                         |        |       |          | Ŧ |
| Select JCR Year          |   | 12 | REVIEWS IN FISHERIES SCIENCE                      | 1,100  | 2.032 | U.UU 148 |   |
| 2015                     |   | 13 | Aquaculture Environment<br>Interactions           | 336    | 1.985 | 0.00117  |   |
| Select Edition           |   | 14 | AQUACULTURE                                       | 26,264 | 1.893 | 0.02090  |   |
| SCIE SSCI                |   | 15 | DISEASES OF AQUATIC<br>ORGANISMS                  | 5,379  | 1.770 | 0.00520  |   |
| Open Access              |   | 16 | AQUACULTURE RESEARCH                              | 5,287  | 1.606 | 0.00810  |   |
| Category Schema          |   | 17 | MARINE AND FRESHWATER<br>RESEARCH                 | 4,207  | 1.583 | 0.00627  |   |
| web of Science           |   | 18 | AQUACULTURE NUTRITION                             | 2,304  | 1.511 | 0.00391  |   |
| JIF Quartile             |   | 19 | FISHERIES MANAGEMENT AND<br>ECOLOGY               | 1,204  | 1.510 | 0.00225  |   |
| Select Publisher         |   | 19 | FISHERY BULLETIN                                  | 3,703  | 1.510 | 0.00164  |   |
| Select Country/Territory |   | 21 | TRANSACTIONS OF THE<br>AMERICAN FISHERIES SOCIETY | 6,647  | 1.469 | 0.00603  |   |
|                          |   | 22 | FISH PHYSIOLOGY AND<br>BIOCHEMISTRY               | 3,096  | 1.442 | 0.00469  |   |
| Impact Factor Range      |   | 22 | Marine and Coastal Fisheries                      | 431    | 1.442 | 0.00197  |   |
| Average JIF Percentile   |   | 24 | Marine Resource Economics                         | 678    | 1.405 | 0.00071  |   |
| Range                    |   |    |                                                   |        |       |          |   |

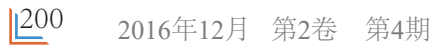

比如相互比较等(图4)。

| Master Search     | Journal I     | itles Ran                                                      | ked by Impact Factor                     | _           | _                             | Show Visual       | ization 🕂 |  |  |
|-------------------|---------------|----------------------------------------------------------------|------------------------------------------|-------------|-------------------------------|-------------------|-----------|--|--|
| Compare Journals  | Compar        | Compare Selected Journals Add Journals to New or Existing List |                                          |             |                               |                   |           |  |  |
|                   | Select<br>All | Select Full Journal Title Total C                              |                                          | Total Cites | Journal<br>Impact<br>Factor 💌 | Eigenfactor Score |           |  |  |
| new nue changes   |               | 1                                                              | FISH AND FISHENED                        | 2,002       | 0.021                         | 0.00707           |           |  |  |
| Select Journals   |               | 2                                                              | Reviews in Aquaculture                   | 455         | 4.769                         | 0.00148           |           |  |  |
| Select Categories |               | 3                                                              | REVIEWS IN FISH BIOLOGY AND<br>FISHERIES | 2,716       | 3.222                         | 0.00369           |           |  |  |
|                   |               | 4                                                              | FISH & SHELLFISH IMMUNOLOGY              | 10,252      | 3.025                         | 0.01502           |           |  |  |
| elect JCR Year    |               | 5                                                              | FISHERIES OCEANOGRAPHY                   | 1,919       | 2.730                         | 0.00276           |           |  |  |

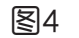

选择一种期刊后会得到该期刊的详细数据,出版商、地址、期刊名称缩写、所属领域、语言等(图5)。

| InCites <sup>™</sup> Journal Citation Reports <sup>®</sup>                                                                                                    | THOMSON REUTERS                                                                                                    |
|----------------------------------------------------------------------------------------------------|----------------------------------------------------------------------------------------------------|
| Home Journal Profile                                                                                                    | <u>L</u> 🛤                                                                                                    |
| FISH PHYSIOLOGY AND BIOCHEMISTRY<br>ISSN: 0920-1742<br>SPRINGER<br>VAN GODEWIJCKSTRAAT 30, 3311 GZ DORDRECHT, NETHERLANDS<br>NETHERLANDS<br>Go to Journal Table of Contents Go to Ulrich's | Titles<br>ISO: Fish Physiol. Biochem.<br>JCR Abbrev. FISH PHYSIOL BIOCHEM<br>Categories<br>BIOCHEMISTRY & MOLECULAR<br>BIOLOGY - SCIE;<br>FISHERIES - SCIE;<br>PHYSIOLOGY - SCIE;<br>PHYSIOLOGY - SCIE;<br>Languages<br>ENGLISH<br>4 IsouePresc |
| _                                                                                                    | ,                                                                                                    |

图5

再往下还有该期刊历年的影响因子、引用、自引等等多种详细数据,如果对数据不感冒的同学还可以选择以图表的形式查看该项数据,简直贴心得不行(图 6)。

| Key Inc | dicators                |                                      |                                                         |                                     |                             |                           |                                 |                                  |                              |                                        |                                               |                                   |                                       |
|---------|-------------------------|--------------------------------------|---------------------------------------------------------|-------------------------------------|-----------------------------|---------------------------|---------------------------------|----------------------------------|------------------------------|----------------------------------------|-----------------------------------------------|-----------------------------------|---------------------------------------|
| Year    | Total<br>Cites<br>Graph | Journal<br>Impact<br>Factor<br>Graph | Factor<br>Factor<br>Without<br>Journal<br>Self<br>Cites | 5 Year<br>Impact<br>Factor<br>Graph | Immediacy<br>Index<br>Graph | Citable<br>Items<br>Graph | Cited<br>Half-<br>Life<br>Graph | Citing<br>Half-<br>Life<br>Graph | Eigenfacto<br>Score<br>Graph | Article<br>Influence<br>Score<br>Graph | %<br>Articles<br>in Citable<br>Items<br>Graph | Normalized<br>Eigenfacto<br>Graph | Anerage<br>JIF<br>Percentile<br>Graph |
| 2015    | 3,096                   | 1.442                                | 1.300                                                   | 1.730                               | 0.183                       | 126                       | 8.6                             | >10.0                            | 0.00469                      | 0.450                                  | 100.00                                        | 0.53331                           | 30.511 +                              |
| 2014    | 2,692                   | 1.622                                | 1.463                                                   | 1.791                               | 0.307                       | 163                       | 8.9                             | >10.0                            | 0.00448                      | 0.477                                  | 100.00                                        | 0.50226                           | 35.436                                |
| 2013    | 2,615                   | 1.676                                | 1.520                                                   | 1.841                               | 0.218                       | 147                       | >10.0                           | >10.0                            | 0.00410                      | 0.497                                  | 98.64                                         | 0.45237                           | 39.940                                |
| 2012    | 2,376                   | 1.545                                | 1.301                                                   | 1.783                               | 0.318                       | 157                       | >10.0                           | >10.0                            | 0.00301                      | 0.451                                  | 100.00                                        | Not A                             | 35.401                                |
| 2011    | 2,193                   | 1.528                                | 1.374                                                   | 1.634                               | 0.118                       | 93                        | >10.0                           | >10.0                            | 0.00255                      | 0.423                                  | 98.92                                         | Not A                             | 34.978                                |
| 2010    | 1,987                   | 1.607                                | 1.504                                                   | 1.477                               | 0.070                       | 129                       | >10.0                           | >10.0                            | 0.00178                      | 0.359                                  | 100.00                                        | Not A                             | 43.687                                |
| 2009    | 1,741                   | 1.232                                | 1.115                                                   | 1.219                               | 0.348                       | 66                        | 9.9                             | >10.0                            | 0.00140                      | 0.308                                  | 93.94                                         | Not A                             | 29.805                                |
| 2008    | 1,580                   | 0.841                                | 0.792                                                   | 0.966                               | 0.118                       | 51                        | 9.3                             | >10.0                            | 0.00235                      | 0.273                                  | 96.08                                         | Not A                             | 21.518                                |
| 2007    | 1,684                   | 0.505                                | 0.389                                                   | 1.097                               | 0.045                       | 44                        | 9.1                             | >10.0                            | 0.00311                      | 0.333                                  | 97.73                                         | Not A                             | 8.391                                 |
| 2006    | 1,565                   | 0.558                                | 0.488                                                   | Not A                               | 0.053                       | 38                        | 8.4                             | 9.6                              | Not A                        | Not A                                  | 100.00                                        | Not A                             | 10.631                                |
| 2005    | 1,324                   | 0.494                                | 0.473                                                   | Not A                               | Not A                       | Not A                     | 8.0                             | >10.0                            | Not A                        | Not A                                  | Not A                                         | Not A                             | 10.281                                |
| 2004    | 1,346                   | 0.399                                | 0.283                                                   | Not A                               | Not A                       | Not A                     | 7.6                             | 9.0                              | Not A                        | Not A                                  | Not A                                         | Not A                             | 7.952                                 |
| 2003    | 1,334                   | 0.778                                | 0.537                                                   | Not A                               | Not A                       | Not A                     | 7.2                             | 9.3                              | Not A                        | Not A                                  | Not A                                         | Not A                             | 26.892                                |
| 2002    | 1,202                   | 0.920                                | 0.891                                                   | Not A                               | Not A                       | Not A                     | 6.9                             | 9.9                              | Not A                        | Not A                                  | Not A                                         | Not A                             | 30.768                                |
| 2001    | 1,070                   | 0.736                                | 0.675                                                   | Not A                               | 0.059                       | 17                        | 7.0                             | 10.0                             | Not A                        | Not A                                  | 100.00                                        | Not A                             | 23.538                                |
| 2000    | 1,056                   | 1.240                                | 1.102                                                   | Not A                               | 0.017                       | 59                        | 6.4                             | 10.0                             | Not A                        | Not A                                  | 100.00                                        | Not A                             | 50.912 *                              |

不仅如此,再往下您会发现 还有很多数据值得关注,有期刊

数量和引用文献数量以及两者的 比值、该期刊在所属领域中的排 的资源信息、该期刊当年的发文 序和分区情况、该期刊的被引用

数据和引用数据、影响因子盒形 图、被引用和引用期刊关系比例 (图7)。

| Rank                    | ICB  | BIOCHEMISTRY & | MOLECULAR B | OLOGY          | <b>FISHERIES</b> |          |                | PHYS |
|-------------------------|------|----------------|-------------|----------------|------------------|----------|----------------|------|
|                         | Year | Rank           | Quartile    | JIF Percentile | Rank             | Quartile | JIF Percentile |      |
| Cited Journal Data      | 2015 | 238/289        | Q4          | 17.820         | 22/52            | Q2       | 58.654         | 4    |
|                         | 2014 | 233/290        | Q4          | 19.828         | 21/52            | Q2       | 60.577         |      |
| Citing Journal Data     | 2013 | 233/291        | Q4          | 20.103         | 17/50            | Q2       | 67.000         |      |
|                         | 2012 | 233/290        | Q4          | 19.828         | 22/50            | Q2       | 57.000         |      |
| Box Plot                | 2011 | 231/290        | Q4          | 20.517         | 20/50            | Q2       | 61.000         |      |
|                         | 2010 | 216/286        | Q4          | 24.650         | 12/46            | Q2       | 75.000         |      |
| terment Delefferentiere | 2009 | 233/283        | Q4          | 17.845         | 20/42            | Q2       | 53.571         |      |
| ournal Relationships    | 2008 | 243/275        | Q4          | 11.818         | 24/40            | Q3       | 41.250         |      |
| $\langle \rangle$       | 2007 | 252/263        | Q4          | 4.373          | 35/40            | Q4       | 13.750         |      |
| $\sim$                  | 2006 | 246/262        | Q4          | 6.298          | 36/41            | Q4       | 13.415         |      |
|                         | 2005 | 245/261        | Q4          | 6.322          | 35/41            | Q4       | 15.854         |      |
|                         | 2004 | 248/261        | Q4          | 5.172          | 36/40            | Q4       | 11.250         |      |
|                         | 2003 | 222/261        | Q4          | 15.134         | 20/39            | Q3       | 50.000         |      |
|                         | 2002 | 214/266        | Q4          | 19.737         | 18/37            | Q2       | 52.703         |      |
|                         | 2001 | 259/308        | Q4          | 16.071         | 21/36            | Q3       | 43.056         |      |
|                         | 2000 | 205/310        | Q3          | 34.032         | 8/35             | Q1       | 78.571         | -    |
|                         | 4    |                |             |                |                  |          |                | *    |

图7

有没有觉得Web of Science的

希望本文对大家有所帮助,通过 位自己的投稿期刊。

不知道大家的感受怎么样, JCR 很专业、很贴心、很方便呢? 深入使用 JCR 帮助自己更精准定

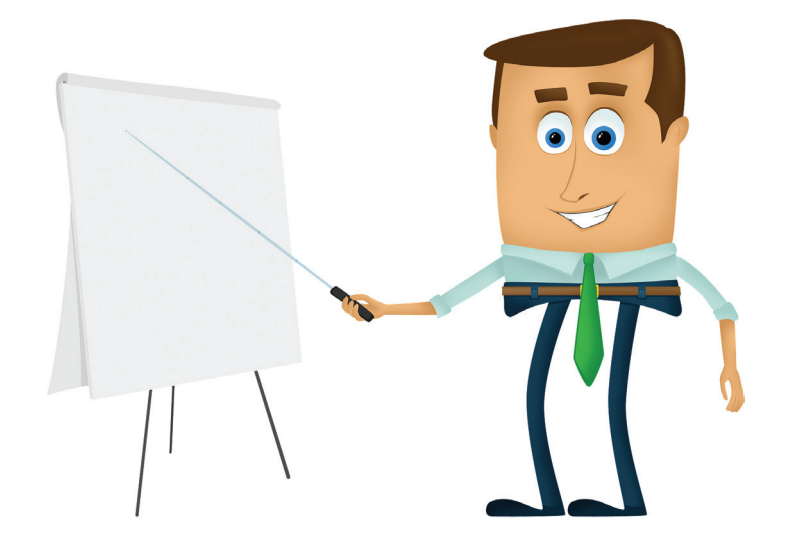